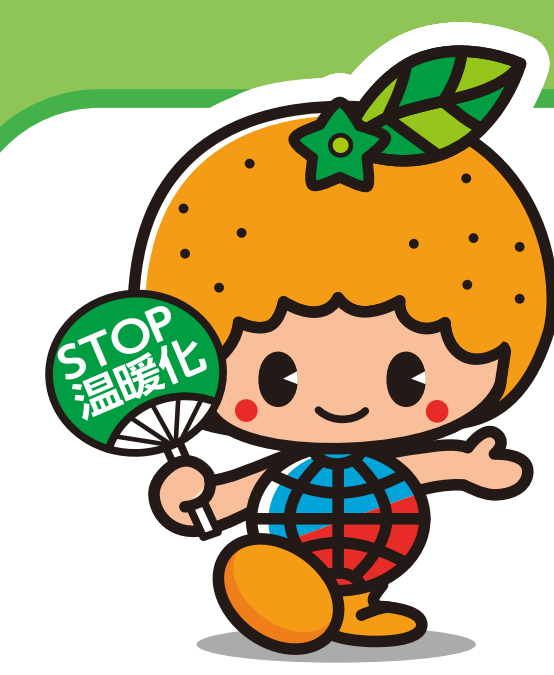

## EVカーシェアリングご利用の流れ

愛媛県地球温暖化防止 キャラクター ストッピー

## e-シェアモビは、ご入会手続きから 車両の予約、利用、返却まですべてオンラインで行えます。

※運転免許証・クレジットカードの情報登録が必要です。

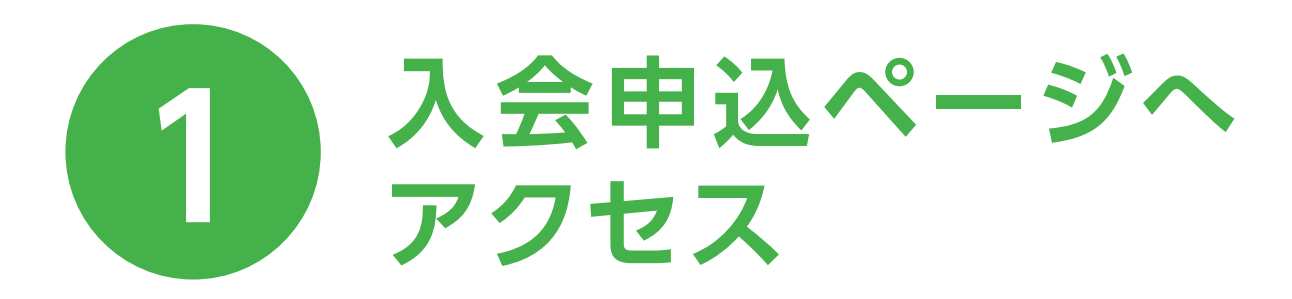

会員登録

スマホ・PC からアクセス https://e-sharemobi.com/

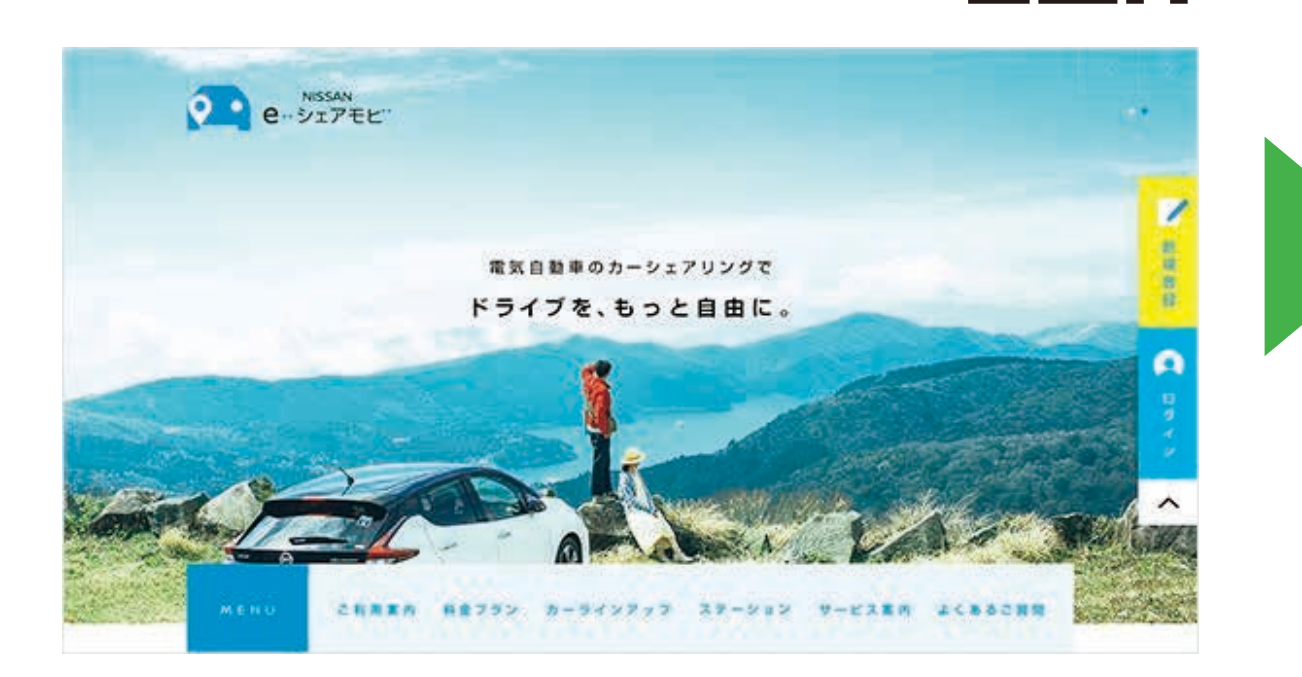

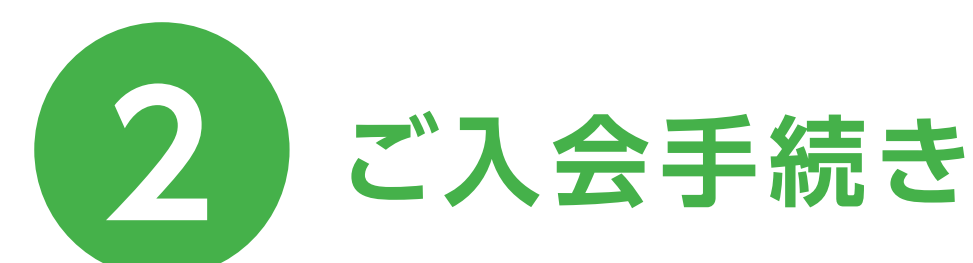

トップ / 会員登録 会員登録 基本情報 ◎ 姓 (漢字) 必须(15文字以内) 2. 名 (漢字) 必须(15文字以内) 必须(30文字以内 (かな) 必须(30文字以内) (かな) [22] 性別 ◎ 男性 ○ 女性 \$年 - \$月 - \$日 65. 生年月日 必須(-を会む13文字以内 ● 携帯電話番号 半角数字 (ハイフン必須) で入力してください。例)000-111 - を含む12文字以内 自宅(固定) 半角数字 (ハイフン必須) で入力してください。例1000-1111-11

● メールアドレスを入力 ● 会員登録画面へアクセス ● 必要事項を入力 ● 会員情報を確認&登録 ● 免許証画像をアップロード

| 7 |
|---|
| 7 |

|   | NISSAN e-シェアモビ:会員登録完了のお知らせ 愛信トレイ×                                                             |
|---|-----------------------------------------------------------------------------------------------|
| • | NISSAN e-シェアモビ info@mail.e-sharemobi.com amazonses.com <u>経由</u><br>To 自分                     |
|   | ご登録ありがとうございます。                                                                                |
|   | NISSAN e-シェアモビ への会員登録が完了しましたので、お知らせいたします。                                                     |
|   | ログインロ:                                                                                        |
|   | ご予約、契約会員情報などの照会、変更、取消は以下のURLからおこなってください。<br>https://carsharing.smartoasis.jp/esm/member_login |
|   | パスワードをお忘れの方は以下のURLよりパスワードを再発行してください。                                                          |
|   | nttps://carsnaring.smartoasis.jp/esm/reset_passworo                                           |
|   | 本メールに心当たりが無い場合やご不明な点があれば、お問い合わせ先までご連絡ください。                                                    |
|   | 本メールは配信専用となっています。返信メールを受け付けることはできませんのでご了承ください。                                                |
|   |                                                                                               |

## 「新規登録」をタップ

予約

会員ページに

| メールアドレス (サブ)    | 100文字以内 |  |  |                                                                                                    |
|-----------------|---------|--|--|----------------------------------------------------------------------------------------------------|
| 11 112045158155 | C21     |  |  | property of the local division of the local division of the local |

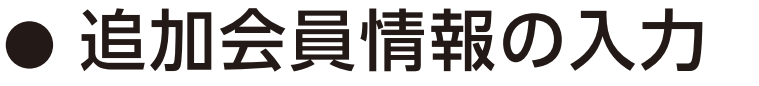

- 入会手続き後、最大48時間で手続きが完了
- 会員登録完了メールが届いたらカーシェアを 利用できます

| 5 |                                      |  |
|---|--------------------------------------|--|
|   | ログイン                                 |  |
|   | 会員No.とパスワードを入力してログインポタ<br>ンを押してください。 |  |
|   | 会員No.                                |  |
|   | 会員No.                                |  |
|   | パスワード                                |  |
|   | パスワード                                |  |
|   |                                      |  |
|   | ログイン                                 |  |

ログイン

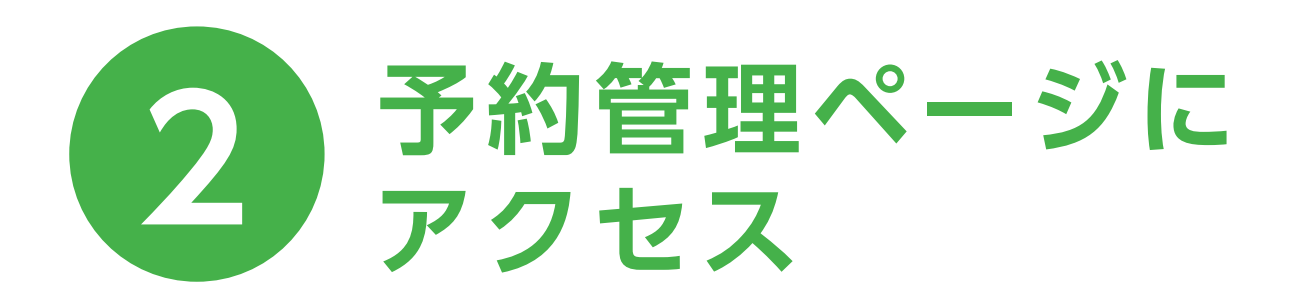

トップ・新規予約

ご間定の条件で手約ができます

新規予約確

3万年末名名

NOCT#-NO

戻る

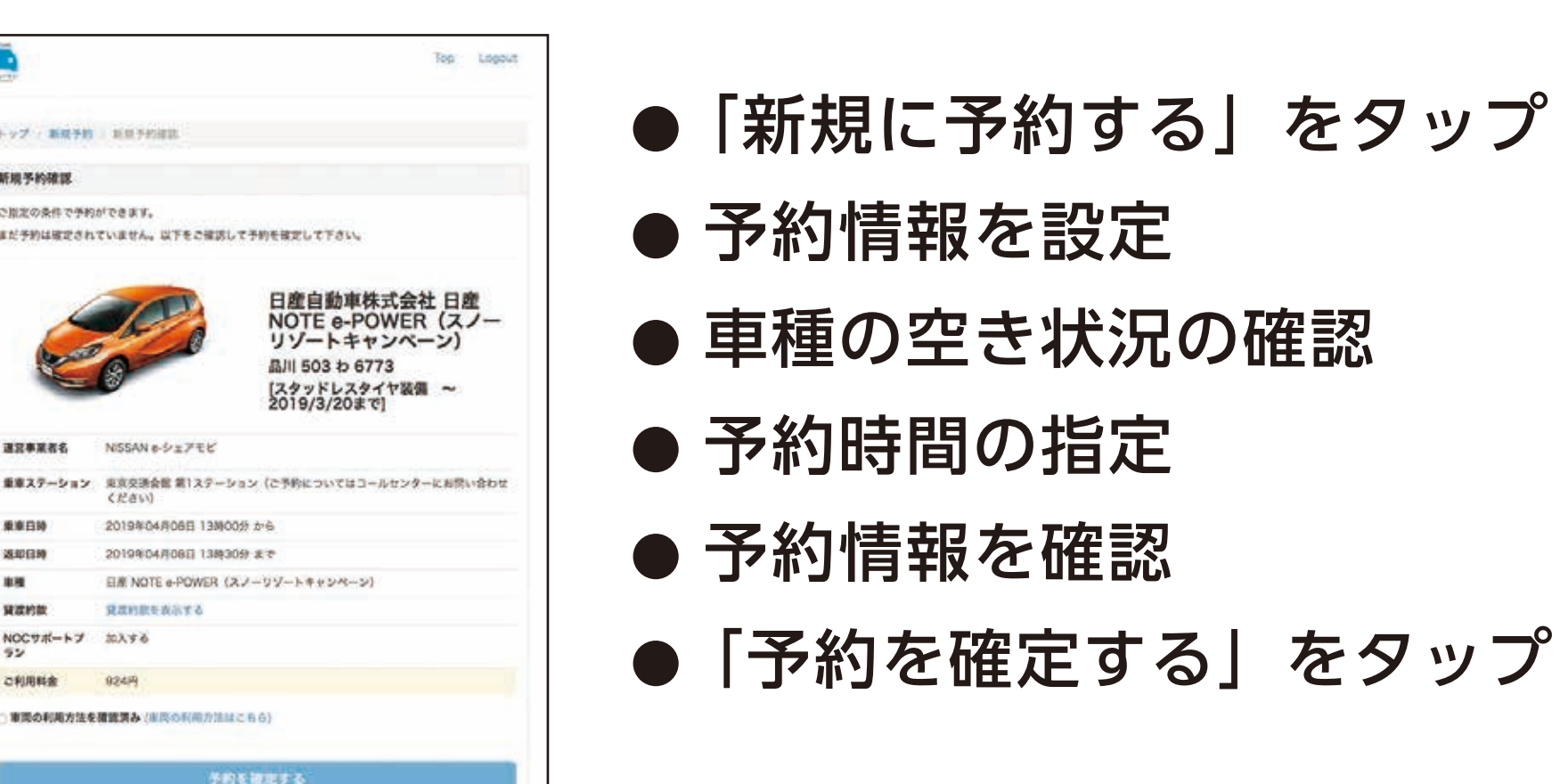

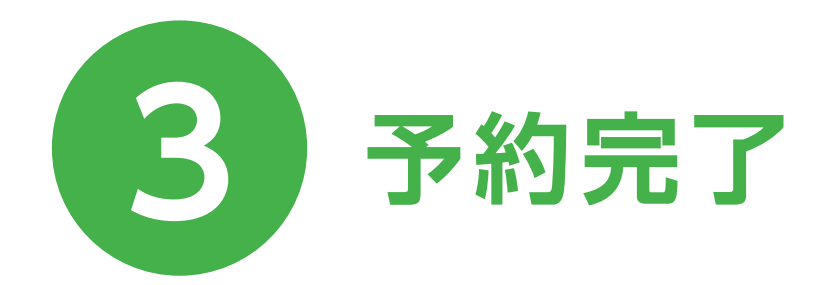

| Larne C                                             | Тор              | Logou |
|-----------------------------------------------------|------------------|-------|
| トップ / 新規予約 / 新規予約完了                                 |                  |       |
| 新規予約完了                                              |                  |       |
| 予約が完了しました。                                          |                  |       |
| ご登録しているメールアドレスにご予約確認メールを送信しま<br>合、サポートセンターまでご連絡下さい。 | した。30分経過してもメールが雇 | かない場  |
|                                                     | 8                |       |

予約を変更したい場合は、 ご予約の一覧から「変更する」をタップし、 再度予約情報を入力

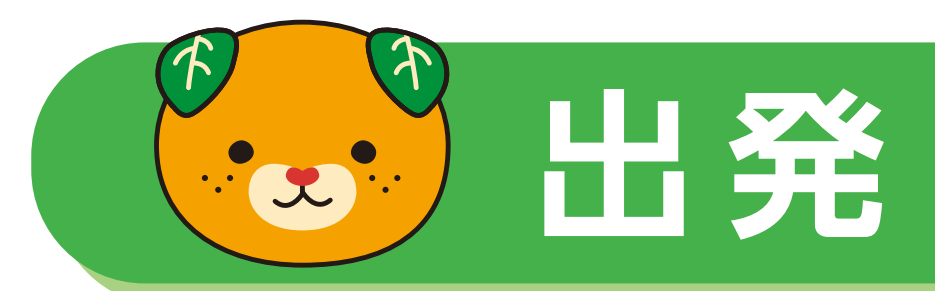

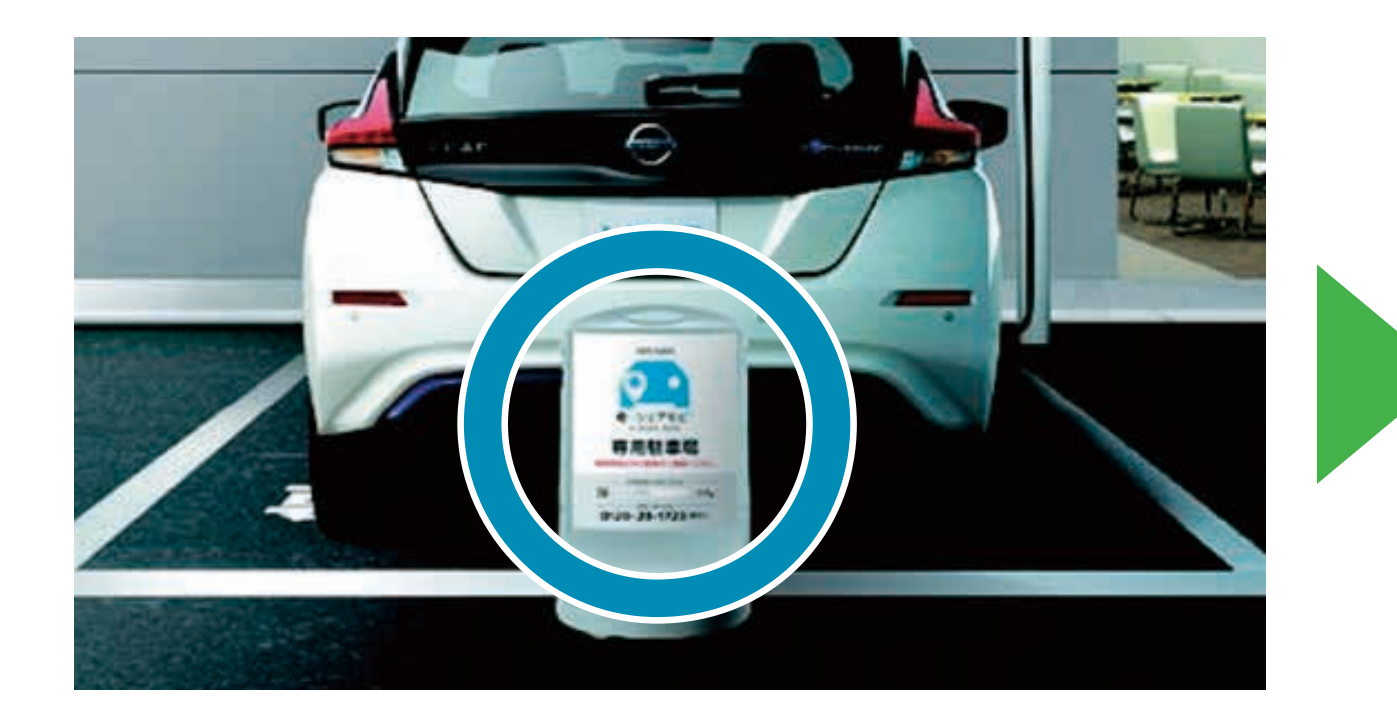

車両前のサインキューブを移動

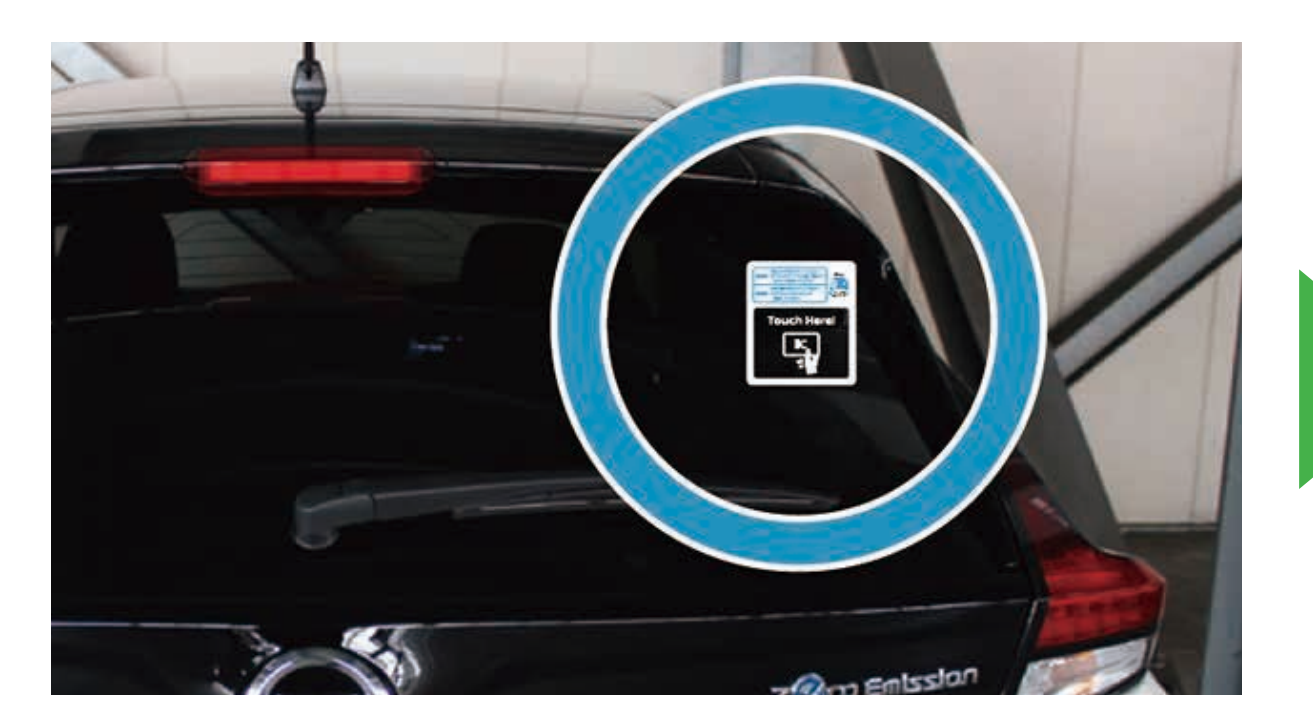

運転免許証でドアロックを開錠

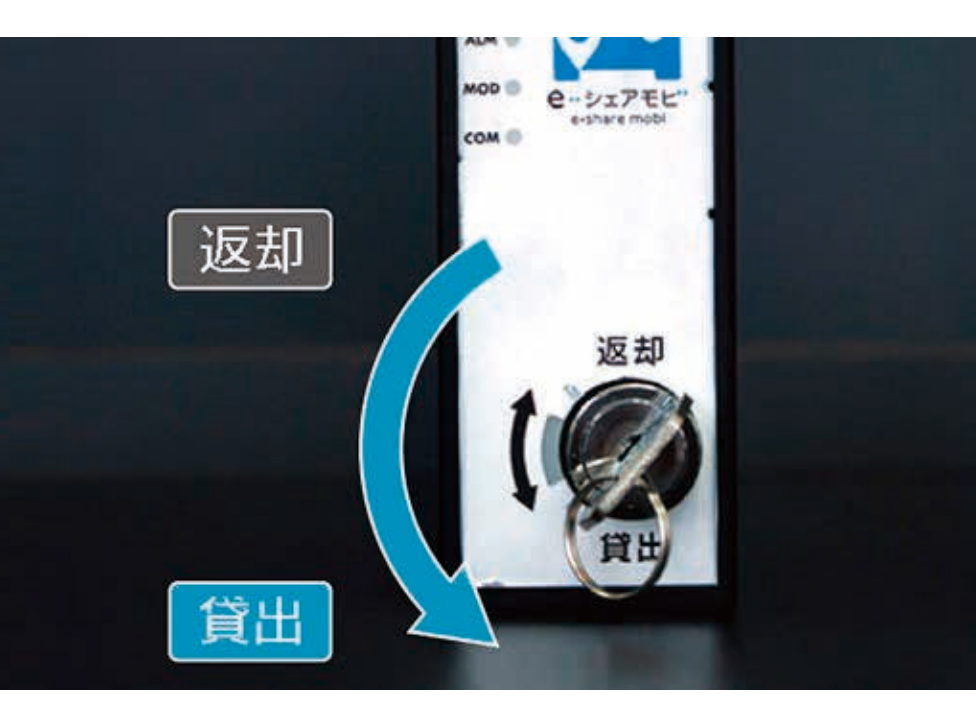

※ETCカードは利用者様にてご準備ください

①グローブボックスの 「貸出キーボックス」から 車両のキーを取り出す ②サインキューブを 戻して出発

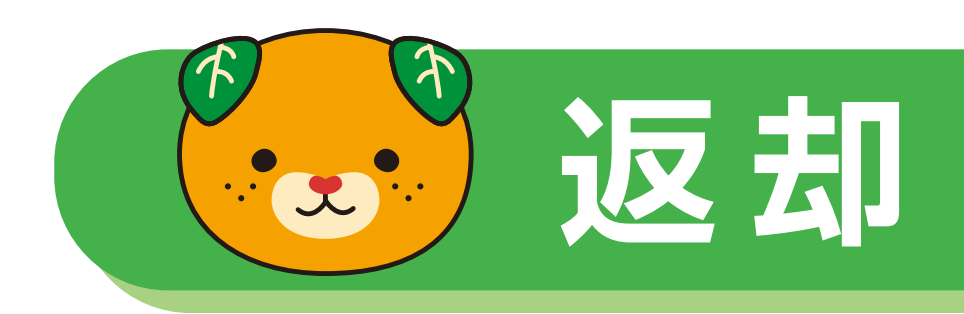

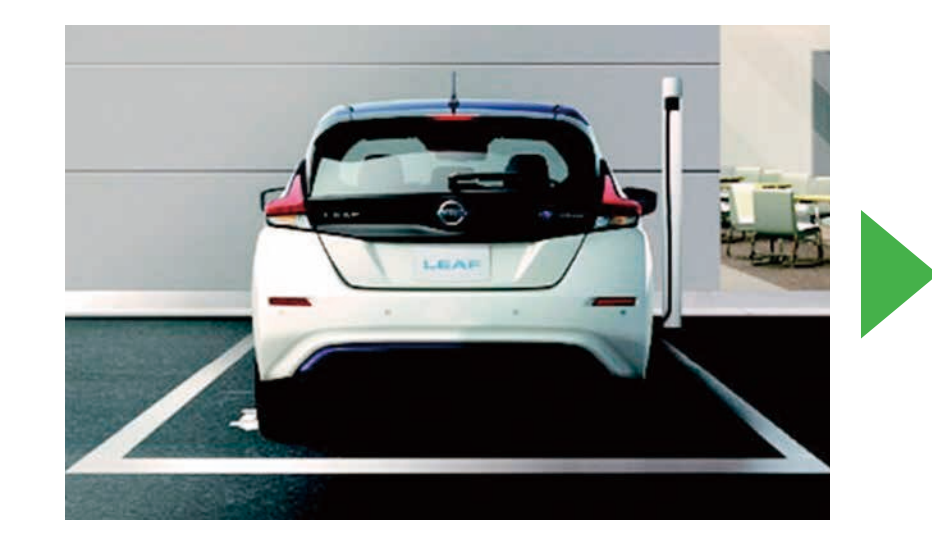

充電のため前から駐車

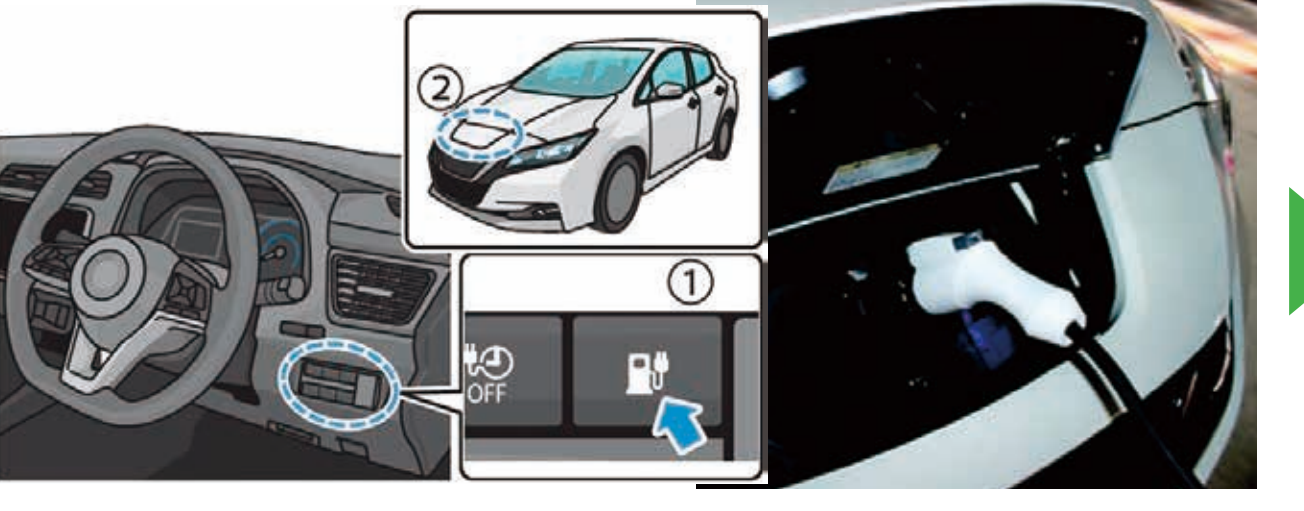

パワースイッチを押してEVシステムを 停止後、充電ケーブルを接続

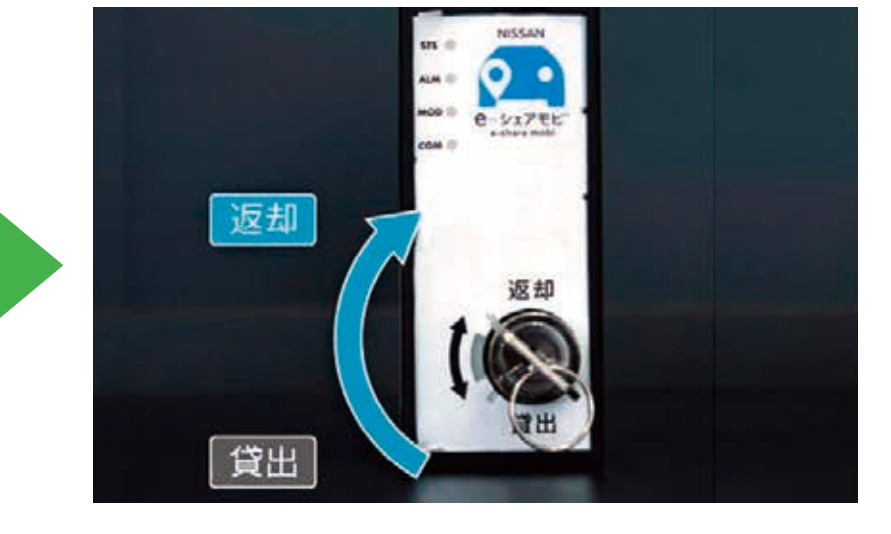

車両キーを返却

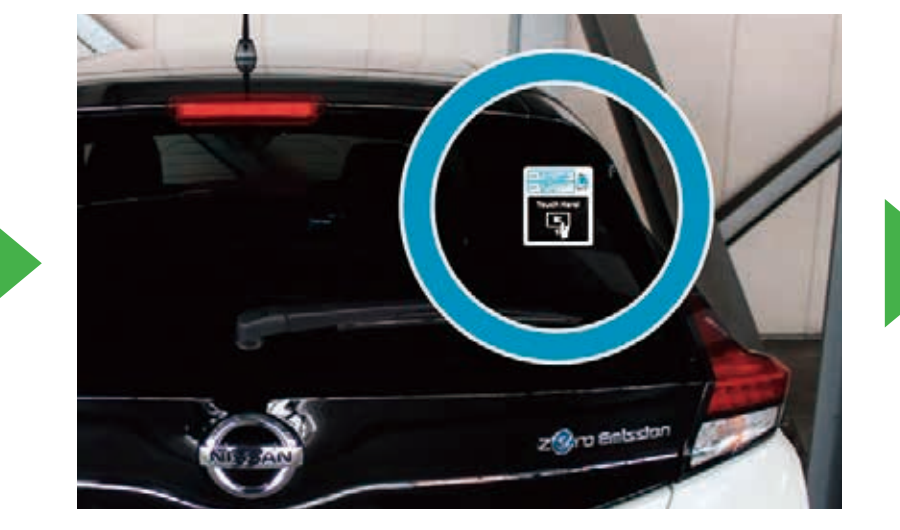

運転免許証をかざして ドアロックを施錠

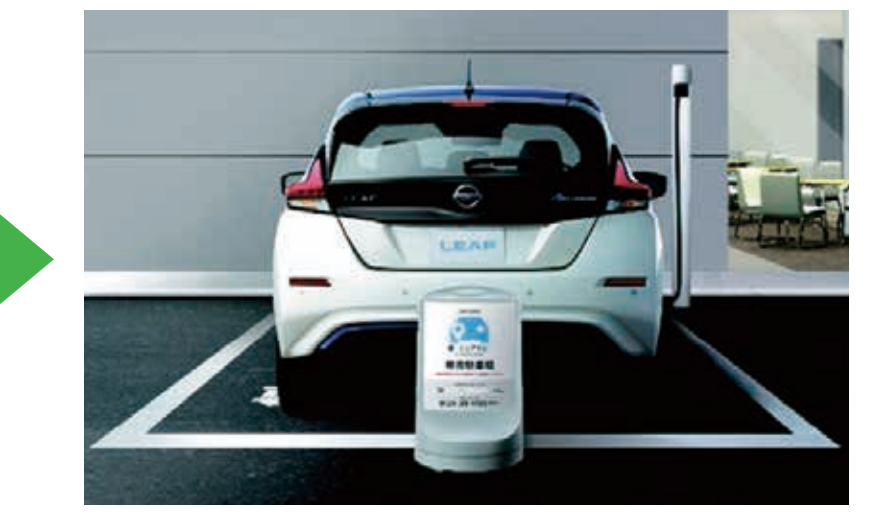

出発時と同じくサイン キューブを戻します ※充電ケーブルは差した状態で かまいません

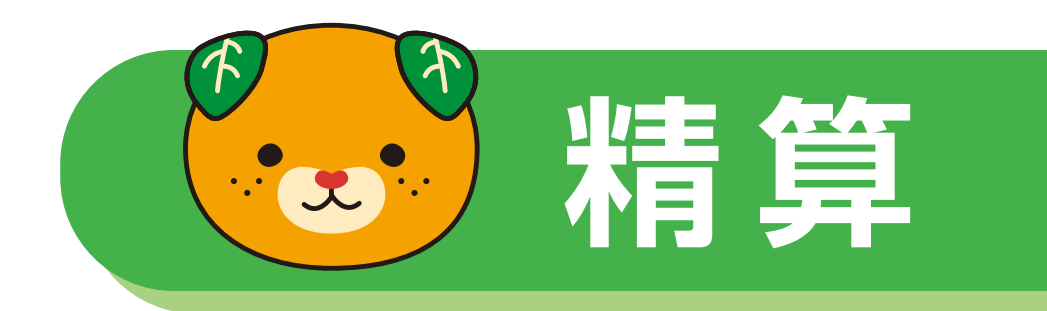

## クレジットカードから決済させていただきます。